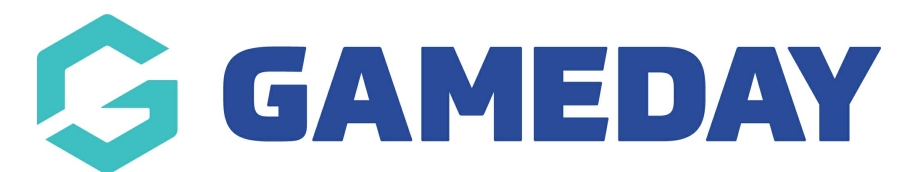

## How do I view my qualifications through my Member Profile?

Last Modified on 11/02/2025 7:46 am AEDT

As a member, you can check your qualifications using your unique **Member Profile** following the steps below.

For assistance in finding and logging into your Member Profile, click here.

1. Use your email address and password to login to your Member Profile. These should be the same credentials as you used to complete your registration.

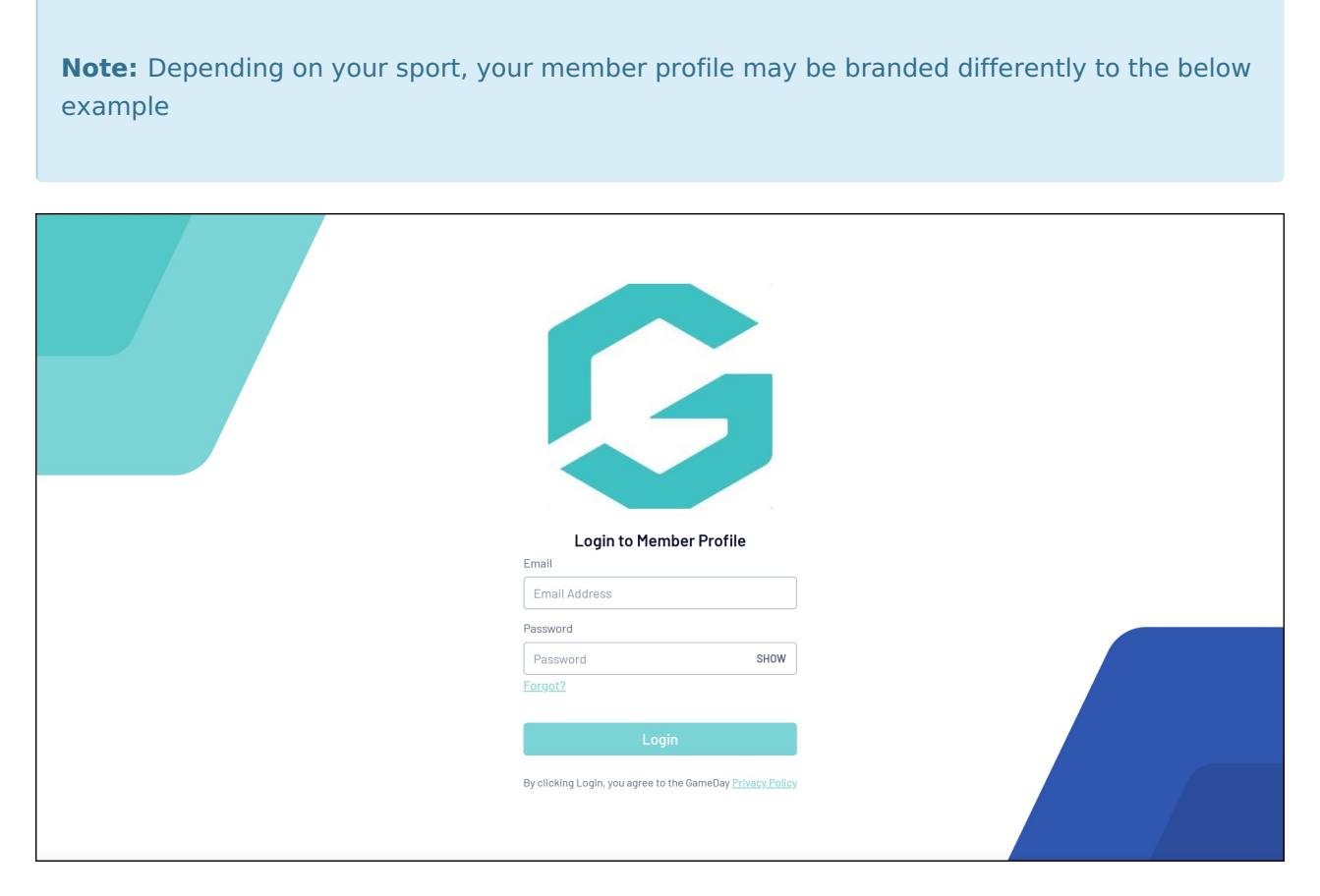

2. If your email address is linked to multiple Members, you will be given the option to choose which member dashboard you would like to access. If you have only one member assigned to your profile you will be immediately directed to the profile as per Step 3.

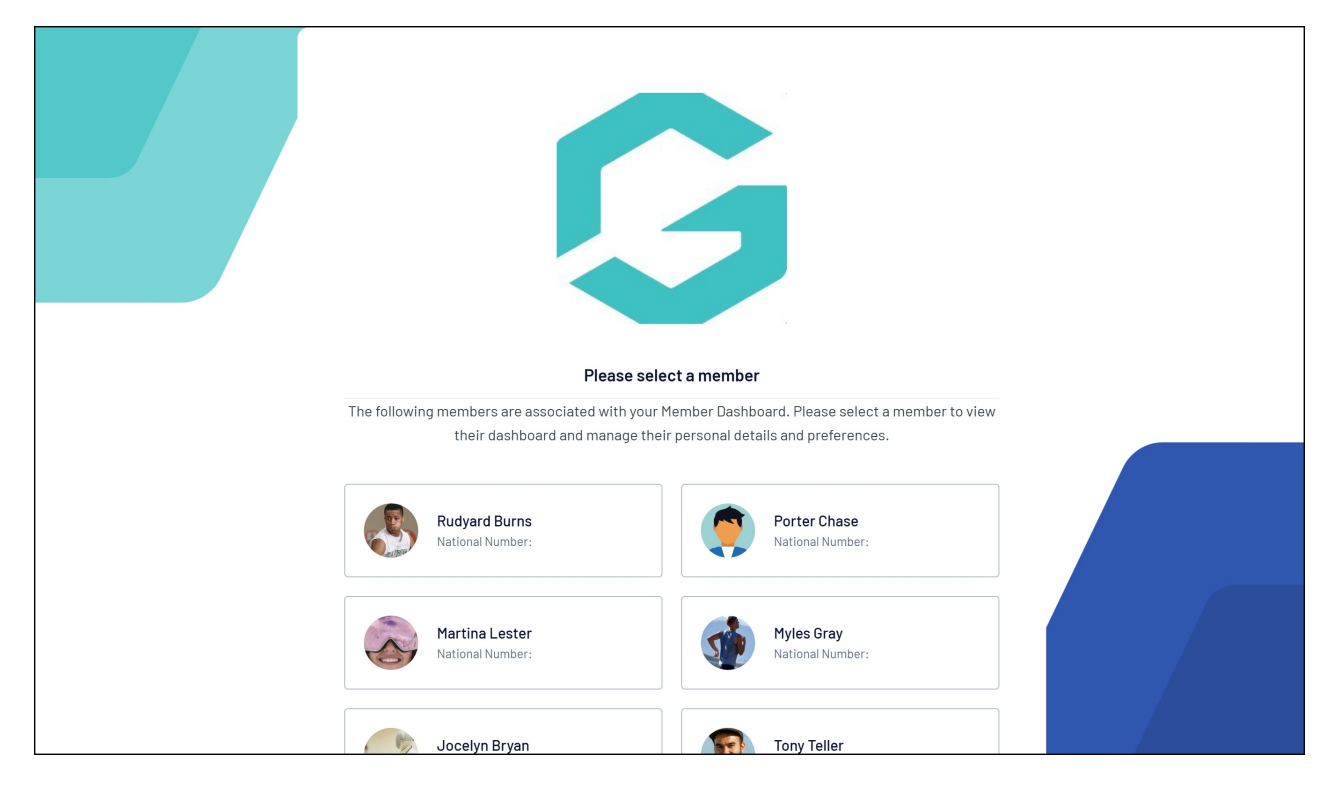

3. Once you have successfully logged in, you can change the member (if linked to multiple) in the top-right hand corner of the page by clicking the **VIEW ANOTHER MEMBER** option.

| Rudyard Burns    | G                          | RS                  |
|------------------|----------------------------|---------------------|
|                  |                            | Rory Stewart        |
| Member Details   | Member Details             | View another member |
| History          |                            | C Dark Mode         |
| Transactions     | Rudyard Burns              | Support<br>Logout   |
| Documents        |                            |                     |
| Qualifications   | (D) View 0R Code           |                     |
| Programs         | Edit Delete                |                     |
| Permissions      | Condex Assigned At Disth   |                     |
| Statistics       |                            |                     |
| Account Settings | i entare                   |                     |
| CereaDay Ann     | Home Phone                 |                     |
| башевау Арр      | Home Phone                 |                     |
| Feedback         | Work Phone                 |                     |
|                  | Work Phone                 |                     |
|                  | Mobile                     |                     |
|                  | Mobile                     |                     |
|                  | Email                      |                     |
|                  | rory.stewart@mygameday.app |                     |

4. Click **QUALIFICATIONS** in the left-hand menu

| Rudyard Burns                   |                                    | RS                                  |
|---------------------------------|------------------------------------|-------------------------------------|
| Member Details                  | Member Details                     | Rory Stewart<br>View another member |
| History<br>Transactions         | Rudyard Burns                      | Support<br>Logout                   |
| Documents<br>Qualifications     | C View 0R Code                     |                                     |
| Programs                        | Edit Delete                        |                                     |
| Statistics                      | Gender Assigned At Birth<br>Female |                                     |
| Account Settings<br>GameDay App | Home Phone                         |                                     |
| Feedback                        | Work Phone                         |                                     |
|                                 | Mobile                             |                                     |
|                                 | Email                              |                                     |

Here you will see a list of any qualifications that have been recorded on your member record.